# WER2020 用户报名指南

### 第1步: 登陆 WER 报名网站

WER 唯一官方报名入口:

http://newwerreg.abilix.com/

## 第2步: 注册/登陆账号

点击右上角"<mark>登陆/注册</mark>"账号。

| WER                   | 在线报名系统<br>Online Registration                                                                            |                                                                                                  | 登录   注册<br>Sign In/Up |
|-----------------------|----------------------------------------------------------------------------------------------------|--------------------------------------------------------------------------------------------------|-----------------------|
| WER世界锦标赛              |                                                                                                    | <u> </u>                                                                                         |                       |
| WER国际公开赛、国<br>家/地区锦标赛 |                                                                                                    |                                                                                                  |                       |
| WER省/市/区县赛            | NER                                                                                                    | WER                                                                                              |                       |
| 报名须知                  | World<br>Educational<br>Robot<br>Contest                                                                 | World<br>Educational<br>Robot<br>Contest                                                         | de la constante       |
|                       | WER2020赛季中国赛区广东地区公开赛<br>达广东地区公开赛<br>比赛时间: 2020/11/14 -<br>2020/11/14<br>报名时间: 2020/08/20 -<br>2020/09/30 | WER2020赛季中国赛<br>区重庆地区公开赛<br>比赛时间: 2020/11/28 -<br>2020/11/28<br>报名时间: 2020/10/01 -<br>2020/10/30 |                       |
|                       | 立即报名                                                                                                    | 即将开始                                                                                             |                       |
|                       |                                                                                                    |                                                                                                  |                       |

请按照系统提示注册/登陆账号。

\*如需注册机构/学校团队账号,可将账户信息设置为机构/学校名称,以便后期查找。

|   | World Education | al Robot Contest |  |
|---|-----------------|------------------|--|
|   | 登录              | 注册               |  |
| 1 | 您的姓名            |                  |  |
| C | 手机              |                  |  |
| X | 邮箱地址            |                  |  |
|   | 登录密码            |                  |  |
|   | 确认密码            |                  |  |

### 第3步: 添加参赛队员和老师信息

注册/登录后,请先添加队伍信息,不要点击"立即报名"。 队伍信息由参赛队员和指导老师/带队老师两部分组成。

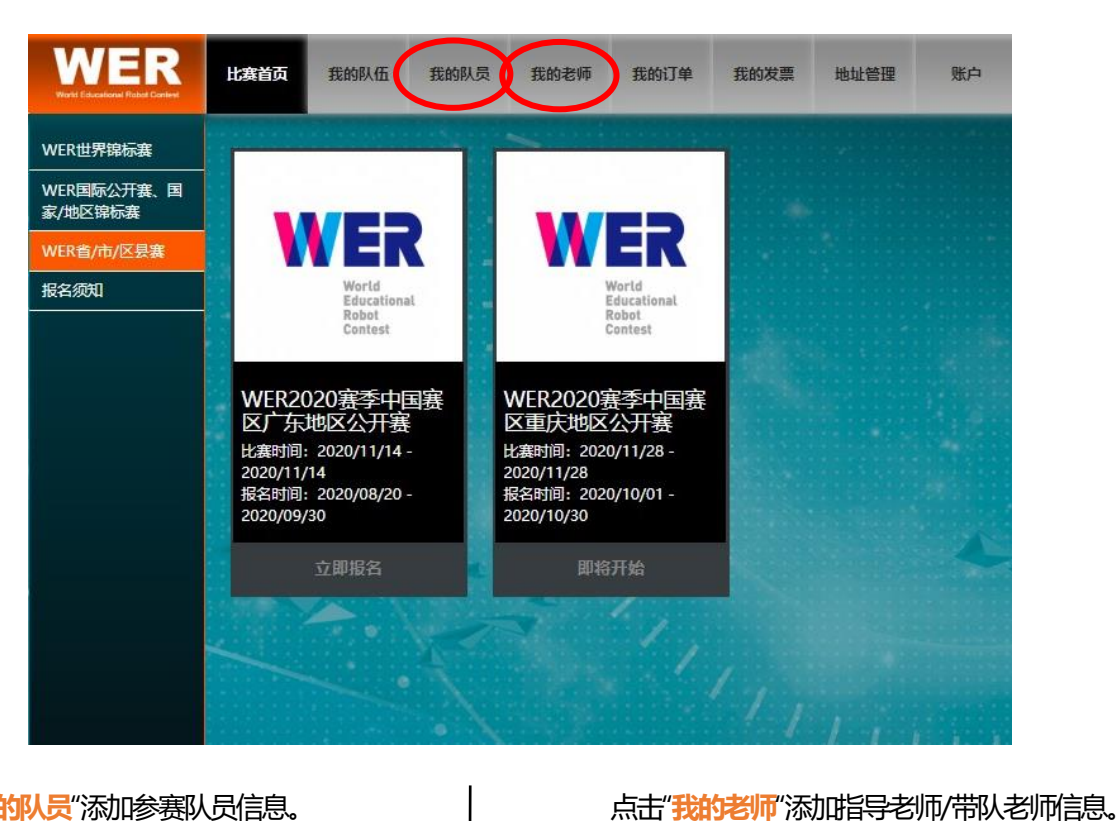

#### 点击"我的队员"添加参赛队员信息。

| 新建队员  | i                                       |      |         | ×       |       | 新建老川     | π             |       |       |       |        | ×    |
|-------|-----------------------------------------|------|---------|---------|-------|----------|---------------|-------|-------|-------|--------|------|
| 队员姓名  | 7 <b>*</b>                              |      |         |         |       | 老师姓谷     | 볼             |       |       |       |        |      |
| 中文    | 测试1                                     | 英文   | test1   |         |       | 中文       | 测试3           |       | 英文    | test3 |        |      |
| 学校 (学 | 乾谷称体现在证书上) *                            |      |         |         |       | 学校*      |               |       |       |       |        |      |
| 中文    | 测试1                                     | 英文   | test1   |         |       | 由文       | आगिनी २       |       | 带文    | tact3 |        |      |
| 手机号*  |                                         |      |         |         |       | TX       | 16110-2       |       | ~X    | testa |        |      |
| 13000 | 000000                                  |      |         |         |       | 手机号*     |               |       |       |       |        |      |
| 性别 *  |                                         |      |         |         | ,<br> | 15000    | 000000        |       |       |       |        |      |
| 男     |                                         |      |         | ~       |       | 性别       |               |       |       |       |        |      |
| 身高    |                                         |      |         |         |       | 畀        |               |       |       |       |        | ~    |
| 155   |                                         |      |         | ≎ cm    |       | 身份证*     |               |       |       |       |        |      |
| 照片 *  |                                         |      |         |         |       | XXXX     | ****          | х     |       |       |        |      |
| 选择了   | 文件 照片.jpg                               |      |         |         |       | 身高       |               |       |       |       |        |      |
| 身份证*  |                                         | 照月   | 针已经上传,  | 您可以点击查看 | t     | 180      |               |       |       |       |        | cm   |
| XXXXX | 000000000000000000000000000000000000000 |      |         |         |       | 877 LT * |               |       |       |       |        |      |
| 报名资质  | 〔(获奖证书照片) *                             |      |         |         | ,<br> |          |               |       |       |       |        |      |
| 洗择7   | 文件 获奖凭证.ipg                             |      |         |         |       | )达择)     | X1年   照方   pg |       | 照片    | 已经上债  | 。 您可以! | 点击查看 |
| RAR   |                                         | 服名资质 | 冠经上传,   | 您可以点击查看 | ŕ     | 尺码* 尺    | 记码对照表         |       |       |       | .,     |      |
| (信号)  | 1973-00-20<br>1940cm 胸目51cm 衣长          | 51cm | 良富・155の | m) 👻    |       | 3XL (    | 肩宽49cm,胸围61   | lcm,衣 | ₩72cm | ,身高:  | 180cm) | ~    |
| 保存    | 取消                                      |      |         |         |       | 保存       | 取消            |       |       |       |        |      |

确保各项信息准确无误后点击"保存"。

\*已保存的信息会储存在账号中,下次参赛可重复导入使用。

## 第4步:组队报名

点击"**比赛首页**"选择赛事,点击"**立即报名**"。

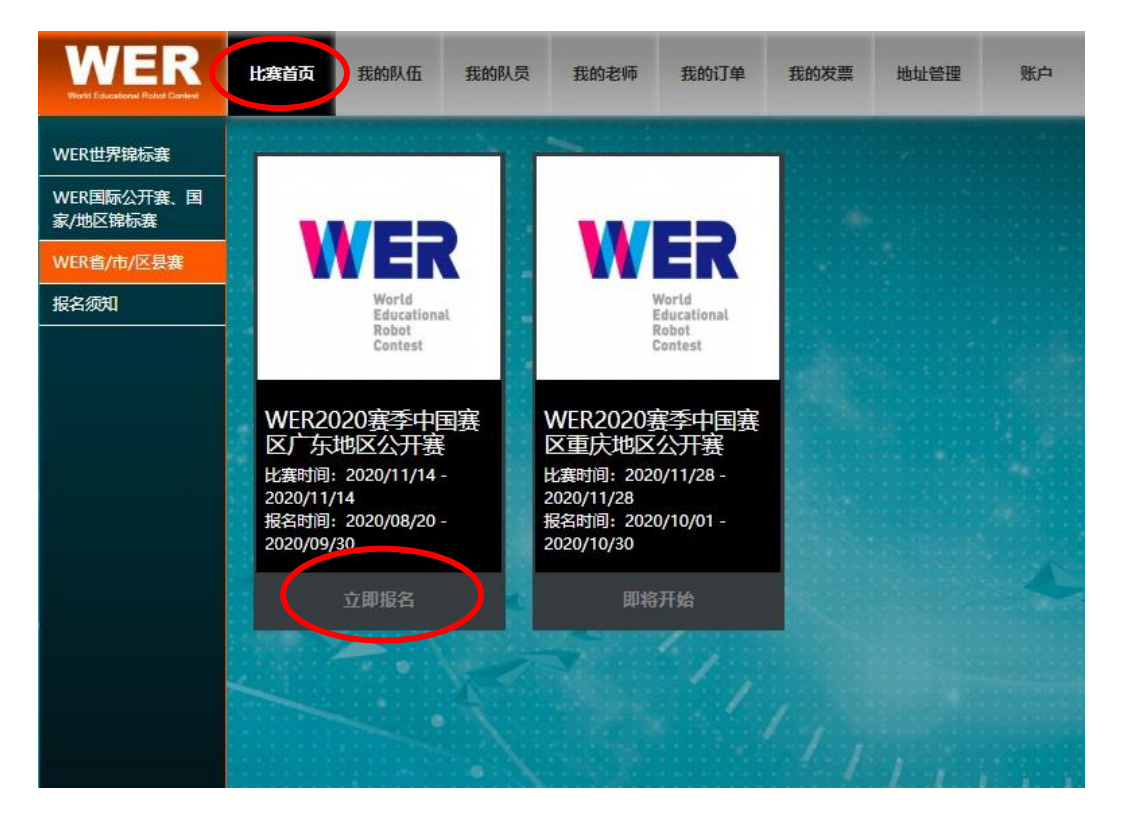

## 选择赛项和组别。

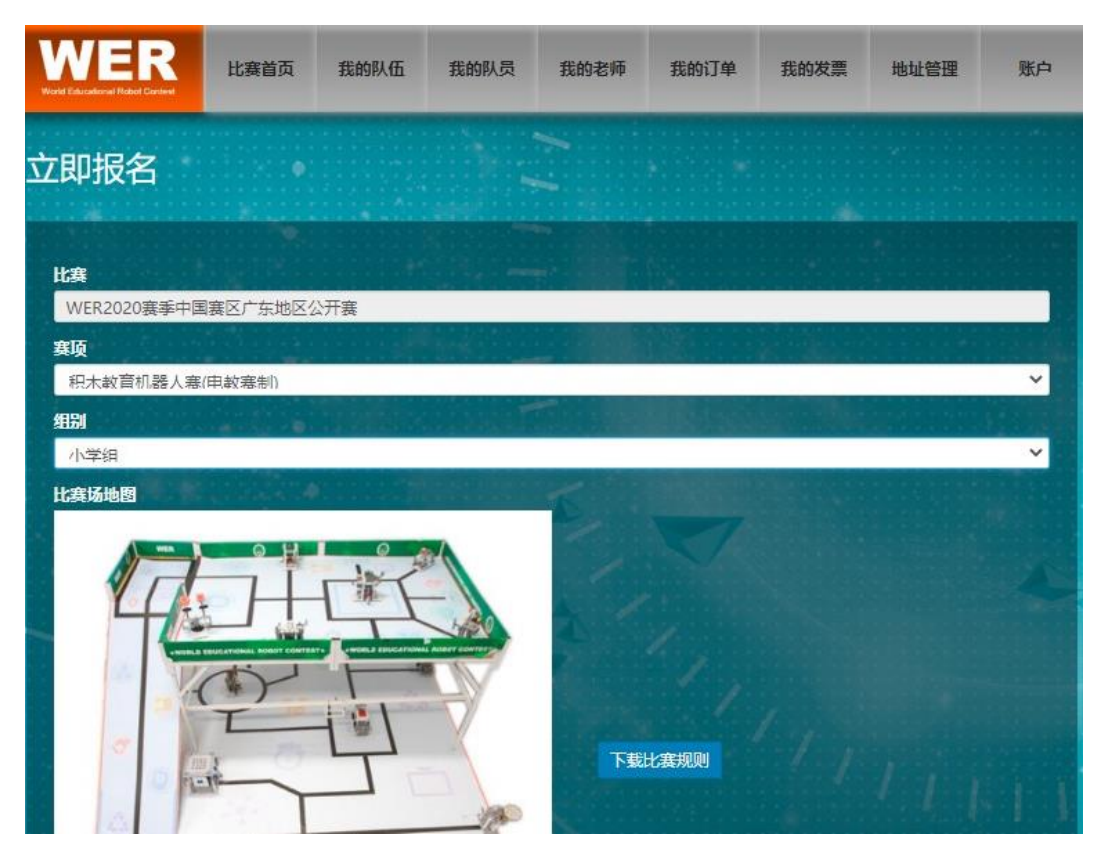

添加队名并点击"+"导入参赛队员和指导老师/带队老师信息。

| 队名                 |                  |    |
|--------------------|------------------|----|
| 中文测试队伍             | 英文 internal test |    |
| 队员                 |                  |    |
| 测试1(test1)         | 测试1(test1)       | ×  |
| 测试2(test2)         | 测试2(test2)       | ×  |
|                    | +                |    |
| 指导老师 (体现在获奖证书上)    | E E              |    |
| 测试3(test3)         |                  | ×  |
|                    | +                |    |
| 带队老师 (应急联系人,凭证入场,? | 不体现在获奖证书上)       |    |
| 测试3(test3)         |                  | ×  |
|                    | +                |    |
|                    |                  |    |
|                    |                  | 保存 |

信息导入完成后,点击"保存"。

\*信息保存后,会生成队伍编号。

# 第5步:提交订单

保存完信息后,点击"**立即提交**"。

| WER<br>Work Educational Plated Context | 比赛首页 | 我的队伍 | 我的队员             | 我的老师               | 我的订单 | 我的发票 | 地址管理 | 账户 |
|----------------------------------------|------|------|------------------|--------------------|------|------|------|----|
| WER2020赛                               | 季中国  | 赛区广东 | 天地区公             | 、开赛 瑕              | 的队伍  |      |      |    |
|                                        |      |      | 保(<br>法您于 2020-( | 子成功)<br>)9-30 之前完成 | 报名   |      |      |    |
|                                        |      |      |                  | 增加队伍               | 7    |      |      |    |
|                                        |      |      |                  |                    |      |      |      |    |
|                                        |      |      |                  |                    |      |      |      |    |
|                                        |      |      |                  |                    |      |      |      |    |

\*如有多支参赛队伍,可点击"继续增加队伍"。添加完所有参赛队伍信息后,点击"立即提交"。

队伍经组委会审核通过后报名成功。

扫描二维码,获取更多信息。

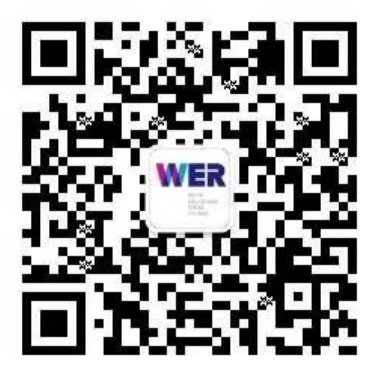